### KIS 4 WIN novosti vezano za fiskalizaciju

Obveznici fiskalizacije prema Zakonu jesu:

- fizičke osobe obveznici poreza na dohodak od samostalne djelatnosti i
- pravne i fizičke osobe obveznici poreza na dobit,

**Svi obveznici fiskalizacije** za potrebe fiskalizacije moraju **prilagoditi sadržaj računa** te način numeriranja broja računa, donijeti interni akt o poslovnicama uz određivanje pravila numeriranja (interni akt ne donosi se u Poreznu upravu već se zadržava u službenim prostorijama obveznika fiskalizacije) te istaknuti upozoravajuću naljepnicu o uzimanju/izdavanju računa.

#### NOVI SADRŽAJ RAČUNA

- ime i OIB operatera
- vrijeme izdavanja računa sat i minut
- vrsta plaćanja

Tvrtke i obrti koje ostvaruje promet u veleprodaji naplatom svih računa uplatom na transakcijski račun također su obveznici fiskalizacije te moraju prilagoditi poslovanje kao svi obveznici fiskalizacije - prilagoditi sadržaj računa, donijeti interni akt te istaknuti upozoravajuću naljepnicu.

Ako ne naplaćuje račune u gotovini, onda nije obveznik fiskalizacije izdavanja računa na način da izdaje račune putem prilagođenih naplatnih uređaja koje dostavlja elektroničkim putem na ovjeru u Poreznu upravu te stoga nije ni obvezan nabaviti ili prilagoditi naplatni uređaj.

#### Potrebne radnje u KIS 4 WIN za prilagodbu sadržaja računa:

 Definirati djelatnike u opciji SISTEM/AUTORIZACIJA. Za korisnike KIS 4 WIN koji do sada nisu koristili opciju Autorizacije pojasnit ćemo detaljnije ovu opciju u nastavku. Korinsci koji već koriste autorizaciju i imaju djelatnike otvorene trebaju samo upisati OIB u za to predviđeno polje.

Otvaranje djealatnika – klik na dodaj grupu i definirajte autorizacijsku grupu djelatnika. Ukoliko nećete podešavati autorizacijske pristupe na više nivoa definirajte grupu samo grupu 1.

| Autorizacije                                                                                                    |
|----------------------------------------------------------------------------------------------------|
| Dodaj grupu Djelatnici     Autor. Grupe     Moduli        Pristup za     Prava     Prava     Dodaj grupu     Dodaj grupu     Dodaj grupu     Other Cancel |
|                                                                                                    |

Kada ste otvoprili autorizacijsku grupu slijdećei prozor omogućava Vam detaljno podešavanje autorizacije, i to podijeljeno po modulima i menijima, kao na slici 1.2

| Dodaj grupu D | elatnici Dnevnik                |     |                      |                       |                                   |  |  |  |
|---------------|---------------------------------|-----|----------------------|-----------------------|-----------------------------------|--|--|--|
| Autor. Grupe  | Moduli                          |     | Π                    | Pristup za            | Prava *                           |  |  |  |
| 1             | ▶ Sistem                        |     |                      | Serveri               | Dodaj,Čitaj,Piši,Briši            |  |  |  |
|               | Financijsko                     |     |                      | Paramteri             | Ima pristup                       |  |  |  |
|               | Maloprodaja                     |     |                      | Porezi                | Dodaj,Čitaj,Piši,Briši            |  |  |  |
|               | Veleprodaja                     |     |                      | Autorizacija          | Ima pristup                       |  |  |  |
|               | Maloprodaja+Veleprodaja         | Ξ   |                      | Poduzeća              | Dodaj,Čitaj,Piši,Briši            |  |  |  |
|               | Ugostiteljstvo                  |     | Transferiranje ulaza |                       | Ima pristup                       |  |  |  |
|               | Proizvodnja                     |     |                      | Transferiranje izlaza | Ima pristup                       |  |  |  |
|               | Ugostiteljstvo +Proizvodnja     |     | Rekapitulacije ulaza |                       | Ima pristup                       |  |  |  |
|               | Servis                          |     |                      | Rekapitulacije izlaza | Ima pristup                       |  |  |  |
|               | Carinsko skladište              |     |                      | Robne rekapitulacije  | Ima pristup                       |  |  |  |
|               | Komunalno                       |     |                      | Otključavanje         | Nema pristup                      |  |  |  |
|               | Plaće                           |     |                      | Dokumenti             | Dodaj, Ĉitaj, Piši, Briši         |  |  |  |
|               | Organizer                       |     | Ш                    | Partneri              | Dodaj,Čitaj,Piši,Briši            |  |  |  |
|               | Recepcija - Rezervacije         |     | И                    | Artikli               | Dodaj,Čitaj,Piši,Briši            |  |  |  |
|               | Recepcija - Šifrarnici          |     |                      | Svojstva              | Dodaj,Čitaj,Piši,Briši            |  |  |  |
|               |                                 |     | Ц                    | Prešifriranje         | Čitaj                             |  |  |  |
|               |                                 |     | Ш                    | Pregrupiranje         | Čitaj                             |  |  |  |
|               |                                 |     | Ш                    | Tečajna lista         | Dodaj,Čitaj,Piši,Briši            |  |  |  |
|               |                                 | Ŧ   | Ļ                    |                       |                                   |  |  |  |
| Za sve ost    | ale opcije inicijalno je ponu   | īđe | n                    | Inicijaln             | o je za ovu "osjetljivu" opciju   |  |  |  |
| naiviši no    | ovi koji je ovisno o opciji "li | ma  |                      | definiranc            | o nema pristup, klik strelicu put |  |  |  |
|               |                                 | ,,, |                      |                       |                                   |  |  |  |

Slijdeći korak je dodavanje djelatnika u tabeli Djelatnici, obvezna polja za unos su ime i prezime te OIB.

| 👰 Djelatnici                |       |               |                                     |       |
|-----------------------------|-------|---------------|-------------------------------------|-------|
| H I P M + -                 | V X C |               | Šifra kojom će djelatnik            |       |
| Čitra                       |       |               | pristupati u program                |       |
|                             |       | L             |                                     |       |
| Odiel                       |       |               |                                     |       |
|                             |       |               |                                     |       |
| Ime                         |       |               |                                     |       |
|                             |       |               | Najvažniji podaci za upis           |       |
|                             |       |               |                                     |       |
| A G Grupe po:               | sla   |               |                                     |       |
|                             |       |               |                                     |       |
| 🔲 Promjena tuđih dokumenata |       |               |                                     |       |
|                             |       |               | Ukoliko aktivirate ovu opciju djela | ntnik |
| Preded Ditter               |       | $\rightarrow$ | če imati pravo pristupa u dokume    | ente  |
| Pristup                     |       | J             | kreirane od drugih djelatnika       |       |

Upisani podaci ispisat će se na izlaznim dokumentima.

# 2. PARAMETRI FISKALIZACIJE

| Grupa                                                  |         |    | Parametar                             | Vrijednost                                         |
|--------------------------------------------------------|---------|----|---------------------------------------|----------------------------------------------------|
| Opći parametri                                         |         | D  | <ul> <li>Staza certifikata</li> </ul> |                                                    |
| Robni dokumenti (svi)                                  |         | E  | Lozinka certifikata                   |                                                    |
| Ulazni dokumenti                                       |         |    | U Sustavu PDV a                       |                                                    |
| Izlazni dokumenti                                      |         |    | Radno Vrijeme                         |                                                    |
| Usluge                                                 |         |    | URL CIS Porezne uprave                | https://cis.porezna-uprava.hr:8449/FiskalizacijaSe |
| Кирсі                                                  |         |    | XML Log aktivan                       |                                                    |
| Ispis računa                                           |         | Γ  | Obavijest u slučaju greške            |                                                    |
| Šifranti                                               |         |    | Automatsi fiskaliziraj                |                                                    |
| Labeliranje                                            |         |    | Automatsi zaključaj fiskalizirano     |                                                    |
| Periferija                                             |         | Γ  |                                       |                                                    |
| Servisiranje programa                                  |         |    |                                       |                                                    |
| Financijsko                                            |         |    |                                       |                                                    |
| Konta                                                  |         |    |                                       |                                                    |
| Ispisi u financijskom                                  |         |    |                                       |                                                    |
| Osnovna sredstva i sitni inventar                      |         |    |                                       |                                                    |
| Zaključavanje                                          | -       |    |                                       |                                                    |
| Nalog za plaćanje                                      | -       |    |                                       |                                                    |
| E Porezna                                              |         |    |                                       |                                                    |
| E Porezna Ovlaštenik                                   |         |    |                                       |                                                    |
| Servis                                                 |         |    |                                       |                                                    |
| Fiskalizacija RH                                       |         |    |                                       |                                                    |
| Kamate                                                 |         |    |                                       |                                                    |
| Fiskalna kasa                                          |         |    |                                       |                                                    |
| Plaće                                                  |         | L. |                                       |                                                    |
|                                                        |         | 1  |                                       |                                                    |
| aza certifikata.Cijela staza i naziv certifikata sa ek | stenzij | om | L                                     |                                                    |
|                                                        |         |    |                                       |                                                    |
|                                                        |         |    |                                       |                                                    |
|                                                        |         |    |                                       |                                                    |

Potrebno je upisati stazu gdje ste snimili certifikat FINE, URL CIS Porezne uprave inicijalno je upisan. Opcija automatski fiskaliziraj inicijalno nije uključena i ne mora biti. Račune koji se naplaćuju u gotovini poslat ćete na fiskalizaciju, na način opisan u točci 3.

Opciju Automatski fiskaliziraj Uključit ćete ukoliko fiskalizirate sve račune a ne samo pojedine – situacija kada se svi računi naplaćuju u gotovini ili ako želite fiskalizirati sve račune bez obzira na način plaćanja (što je Zakonom dopušteno ali nije obvezno)

## 3. DEFINICIJA BROJA RAČUNA PREMA INTERNOM AKTU

Program automatski definira brojeve računa na slijedeći način:

**1/V01/1** - gdje 1 označava numerički broj računa od 1 do n počevši brojem 1 od 01.siječnja . V01 označava poslovnu jedinicu u daljnjem tekstu oznaka poslovnog prostora.

Posljednja oznaka 1 odnosi se na vrstu naplatnog uređaja i definira se u vrsti dokumenta SLIKA 3.1.

Naplatni uređaj je vrsta dokumeta pa će tako primjerice dokumenti pod oznakom IFV (IZLAZNA FAKTURA VELEPRODAJE) imati oznaku naplatnog uređaja 1 a IFG (IZLAZNA FAKTURA GOTOVINA) imati oznaku naplatnog uređaja 2. Ukoliko koristite samo jednu vrstu dokumenta kao izlazni račun ovaj će broj uvijek biti 1 i potrebno ga je definirati u vrsti dokumenta kao Fiskalni dokument 1. Sve ove oznake definirate u Internom aktu i one su proizvoljne.

| U polje je potrebno upisati brojevnu<br>oznaku od 1 do n prema internom<br>aktu | ×                             |
|---------------------------------------------------------------------------------|-------------------------------|
| Dokumenti                                                                       |                               |
| H                                                                               | 8 😋 🖹 Pristup (F12)           |
| Vrsta dokumenta Fisk Vr.Dok. 1<br>Naziv dokumenta Izlazna fak.vlp.              | Obrazac izviješća<br>🔽 Cijena |
| Naslov dokumenta Račun otpremnica R1 br.                                        | 🔽 Rabat                       |
| Robni dokument  ☐ Dokument vidljiv u Dokument ima stavke  ☐ FIN ☐ UGO           | V Porez                       |
| Prenos nabavne cijene 🔲 🔽 VLP 🔲 POG                                             | 🔽 Vrijednost                  |
| Predznak+ (uvećava stanje) 🔽 🔽 MLP 🔽 WWW                                        | 🔽 Količina                    |
| C Ulazni C Izlazni C Troškovi                                                   | 🔽 Barkod                      |
| Ookument azurira<br>● Zalihe ── Rezervacije ── Ništa                            | Kalkulativan ispis            |
| Izvoz 🔽 Dokument donosa 🗖                                                       |                               |
| Promjena cijene 🦳 Komentar na dnu dokumenta                                     | 📄 Ispis rabata Rab+Rab1       |

## 4. FISKALIZACIJA RAČUNA KIS 4 WIN ROBNO IZLAZ

U svim modulima robnog knjigovodstva dodano je dugme FISKALIZIRAJ za slučajeve kada nije aktivirana Automatska fiskalizacija ili ukoliko je potrebno naknadno fiskalizirati račun.

Potrebno je pozicionirati se na dokument te kliknuti na dugme **Fiskaliziraj**. Dokument poslan na fiskalizaciju dobit će JIR koji je upisan u tabeli računa u polju JIR. Ukoliko fiskalizacija nije moguća zbog bilo kojeg razloga dobit ćete poruku o tome.

Prilikom ispisa računa ispisat će se i JIR.

| 5                                 | 👌 Izlaz-C | omputer   | s / ILIJA | na Janjić (9)               |           |     |             |        |            |     |              |              |             | 0 X     |
|-----------------------------------|-----------|-----------|-----------|-----------------------------|-----------|-----|-------------|--------|------------|-----|--------------|--------------|-------------|---------|
| Šifranti Knjiženja Izvješća Pomoć |           |           |           |                             |           |     |             |        |            |     |              |              |             |         |
|                                   | ls        | pis (F8)  | CSVI>     | odaj (F9) 🛛 🃸 Pristup (F12) | Dokumenti |     |             |        |            |     |              |              | Fiskalizira |         |
| l                                 | Vr.Dok.   | Broj dok. | Šifra     | Naziv                       | Šif.Pj.   |     | Dat. izlaza | R.Dos. | D.V.O.     | MT  | Dat.isporuke | Dok.isporuke |             | Napom 🔺 |
|                                   | PON       | 1255      | 4638      | GALERIJA PAŠKO              |           |     | 21.12.2012  | 0      | 21.12.2012 | V01 | 21.12.2012   |              |             |         |
|                                   | PON       | 1256      | 4639      | TONKA I RINE COMMERCE       |           |     | 21.12.2012  | 0      | 21.12.2012 | V01 | 21.12.2012   |              |             |         |
|                                   | IFV       | 1110      | 1130      | SJEME D.O.O.                |           | 69  | 21.12.2012  | 0      | 21.12.2012 | V01 | 21.12.2012   |              |             |         |
|                                   | PON       | 1257      | 2620      | Caffe bar AQUARIUS          |           |     | 21.12.2012  | 0      | 21.12.2012 | V01 | 21.12.2012   |              |             |         |
|                                   | PON       | 1258      | 4640      | JAVOR OBRT                  |           |     | 21.12.2012  | 0      | 21.12.2012 | V01 | 21.12.2012   |              |             |         |
|                                   | PON       | 1259      | 4640      | JAVOR OBRT                  |           |     | 21.12.2012  | 0      | 21.12.2012 | V01 | 21.12.2012   |              |             |         |
|                                   | IFV       | 1111      | 542       | PIRELLI vI.Petar Mustapić   |           |     | 21.12.2012  | 0      | 21.12.2012 | V01 | 21.12.2012   |              |             |         |
|                                   | IFV       | 1112      | 2086      | PLINARA d.o.o.              | 6         | 539 | 21.12.2012  | 0      | 21.12.2012 | V01 | 21.12.2012   |              |             |         |
|                                   | IFV       | 1113      | 2086      | PLINARA d.o.o.              | 6         | 536 | 21.12.2012  | 0      | 21.12.2012 | V01 | 21.12.2012   |              |             |         |
|                                   | IFV       | 1114      | 4571      | UGO SLAVICA d.o.o.          |           |     | 21.12.2012  | 0      | 21.12.2012 | V01 | 21.12.2012   |              |             |         |
|                                   | IFV       | 1115      | 4571      | UGO SLAVICA d.o.o.          |           |     | 21.12.2012  | 0      | 21.12.2012 | V01 | 21.12.2012   |              |             |         |
|                                   | lun i     |           | 4500      | Luc Muni                    |           |     |             |        | A 40 0040  |     | A 40 0040    |              |             |         |

### 5. NOVI SADRŽAJ RAČUNA

 vrijeme izdavanja računa (sat i minuta) – automatski se određuje u trenutku kreiranja računa, sistemsko vrijeme na računalu te se samo ispisuje na računu
 oznaku operatera (osobe) na naplatnom uređaju – djelatnik koji je izradio račun, podaci se definiraju kako je opisano u točci 2.

3. oznaku načina plaćanja računa – novčanice, kartica, ček, transakcijski račun, ostalo – potrebno je definirati prilikom definiranja zaglavlja računa kao na slici 5.1

| 餐 Izlaz-Compu   | ters / ILIJANA JAN | VJIĆ (9)     |           |        |               |            |         |        |                 |           |               | Ŀ        |       | 23      |
|-----------------|--------------------|--------------|-----------|--------|---------------|------------|---------|--------|-----------------|-----------|---------------|----------|-------|---------|
| Šifranti Knjiže | nja Izvješća P     | omoć         |           |        |               |            |         |        |                 |           |               |          |       |         |
| H               | •                  | •            | H         |        | Prihvati Ot   | kaži Auto  | o Snimi | Zalih  | e <u>B</u> arko | d Kred.Li | m Pristup (F1 | 2) 🔀 Σ   | В 🛃 В | ab. 1:3 |
| Vr.Dok.         | Broj dok.          | 1112         | Datun     | n doki | umenta 21.12. | 2012       | 15      | Valuta | Kn              | 8         |               |          |       |         |
| Šif.part. 2086  | PLINARA d.o.       | 0.           | 639 Datun | n dosp | oijeća 🔽 🛛 🕻  | 21.12.2012 | 2 15    | Tečaj  |                 | 1         | Vrsta plaćar  | ija      |       |         |
| M.T. V01        | Datum isporuke     | 21.12.2012 🔢 | Dok. isp. |        |               | Nap. i     | isp. 🗌  |        |                 |           | Transakcis    | ki račun | -     |         |
| Šifra Nazi      | v                  |              | Količina  | J.M.   | Cijena        | T.Br       | P.D.V.  |        | Rab.(%)         | Rab.(%)   | Vrijednost    | Isporuka |       |         |
| ▶ 3501043 UNI1  | ГЕСН НТ660Е ТЕР    | RMINAL       | 1,000     | ком    | 4.775,00      | 0          |         | 25     | 0,000           | 0,000     | 4.775,00      |          | 0,    | ,000    |
| 3501045 JEDI    | NOSTR. STAJALO     | ZA HT660E    | 1,000     | КОМ    | 850,00        | 0          |         | 25     | 0,000           | 0,000     | 850,00        |          | 0,    | ,000    |
| 3501037 Bate    | rija za UNITECH P/ | 4600         | 1,000     | ком    | 365,00        | 0          |         | 25     | 0,000           | 0,000     | 365,00        |          | 0,    | ,000    |
|                 |                    |              |           |        |               |            |         |        |                 |           |               |          |       | н       |

Vrste plaćanja su sada unaprijed definirane prema Zakonu o fiskalizaciji te više nisu dio Parametara. U modulu KIS 4 WIN Skladište i Usluge inicijalno je ponuđena vrsta plaćanja Transakcijski račun, a u KIS 4 WIN Maloprodaja i Ugostiteljstvo Gotovina. Za promjenu vrste plaćanja kliknite na strelicu put dolje i izaberite vrstu plaćanja.